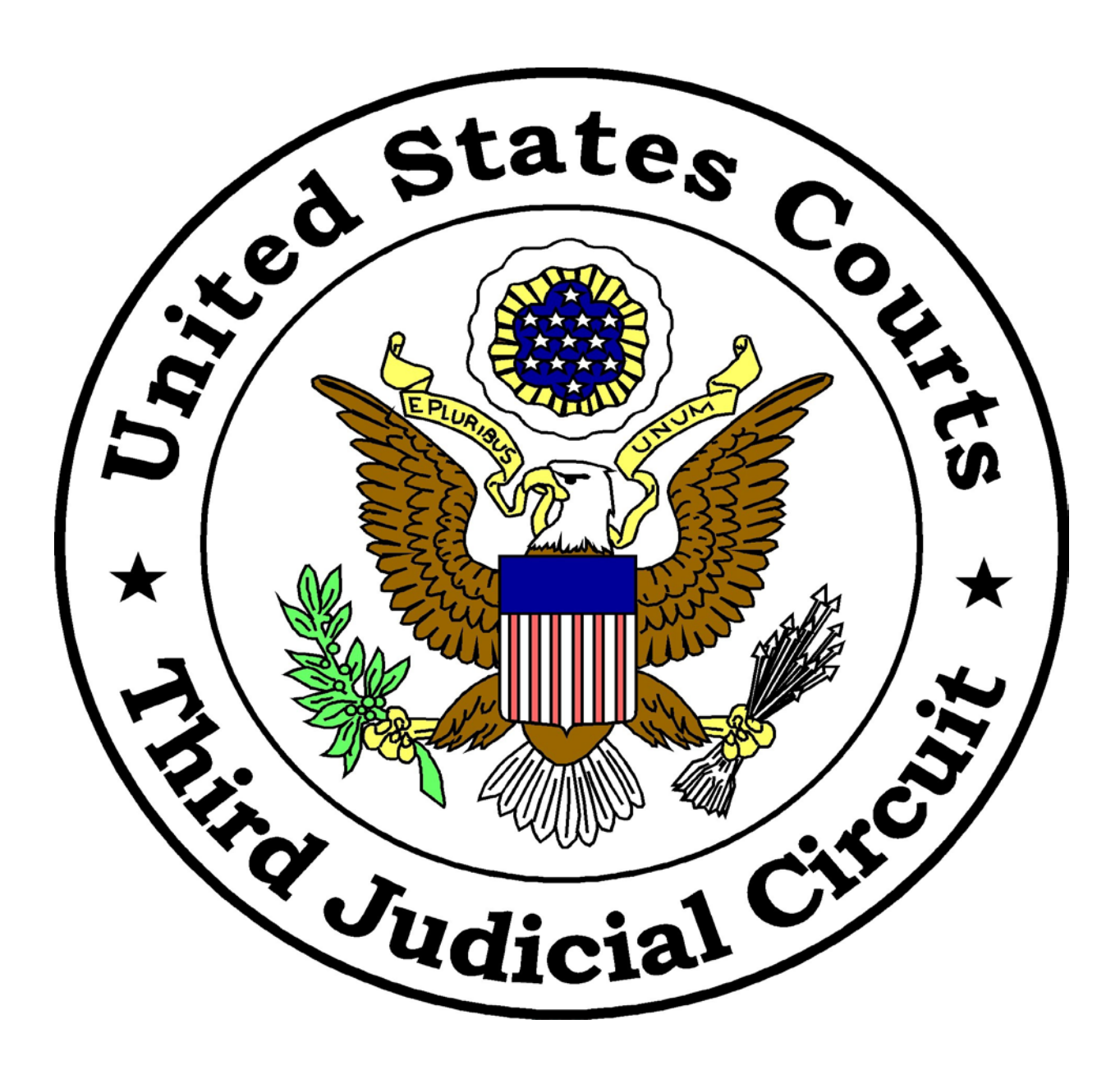

## **Court Reporter Manual**

Next Generation of Case Management Electronic Case Filing System (NextGen CM/ECF)

## Table of Contents

| Introduction                              | 3  |
|-------------------------------------------|----|
| Confirmation of an Upgraded PACER Account | 3  |
| Upgrading Your PACER Account              | 3  |
| Linking Accounts                          | 4  |
| New Court Reporter PACER Account          | 6  |
| New Electronic Filer Request              | 12 |
| Event and Relief Dictionary               | 15 |

## Introduction

Effective January 16, 2018, the Third Circuit Court of Appeals has transitioned to the Next Generation of Case Management Electronic Case Filing (NextGen CM/ECF) system. These instructions will assist you in upgrading your PACER account, linking your upgraded PACER account with your existing CM/ECF account, and registering as a new electronic filer.

## Confirmation of an Upgraded PACER Account

Log in to PACER and select **Manage My Account**. Your **Account Type** will advise if you have an upgraded or legacy account.

|                                                                                                    |                                                                  | Manag | ge My Account   Manage M | y Appellate Filer | Account   Case Search | Sign In          |
|----------------------------------------------------------------------------------------------------|------------------------------------------------------------------|-------|--------------------------|-------------------|-----------------------|------------------|
| Training                                                                                                    | DRDS                                                             |       |                          |                   |                       | D STATES<br>URTS |
| CASE E-FILE                                                                                                  |                                                                  | HELP  | CONTACT US               |                   | Browse Aloud          | RS               |
|                                                                                                    |                                                                  |       |                          |                   |                       |                  |
| MANAGE MY ACC<br>Welcome, ThirdCirc P                                                                        | OUNT<br>ublicUser                                                |       |                          |                   |                       | ogout            |
| MANAGE MY ACC<br>Welcome, ThirdCirc P<br>Account Number                                                      | OUNT<br>ublicUser<br>7033143                                     |       |                          |                   | L                     | ogout            |
| MANAGE MY ACC<br>Welcome, ThirdCirc P<br>Account Number<br>Username                                          | OUNT<br>ublicUser<br>7033143<br>3CircPubUser                     |       |                          |                   | L                     | ogout            |
| MANAGE MY ACC<br>Welcome, ThirdCirc P<br>Account Number<br>Username<br>Account Balance                       | OUNT<br>ublicUser<br>7033143<br>3CircPubUser<br>\$0.00           |       |                          |                   | L                     | ogout            |
| MANAGE MY ACC<br>Welcome, ThirdCirc P<br>Account Number<br>Username<br>Account Balance<br>Case Search Statue | OUNT<br>ublicUser<br>7033143<br>3CircPubUser<br>\$0.00<br>Active |       |                          |                   |                       | ogout            |

## Upgrading Your PACER Account

If you log in to PACER – **Manage My Account** and your **Account Type** indicates a legacy account, you should select the **Upgrade** link associated with your account type. Follow the instructions provided by PACER to complete the upgrade process. This <u>video</u> also provides instructions on how to upgrade your PACER account.

| Account Balance    | \$0.00                         |
|--------------------|--------------------------------|
| Case Search Status | Active                         |
| Account Type       | Legacy PACER Account (Upgrade) |
|                    |                                |

## **Linking Accounts**

After upgrading your PACER account you should link that account with your existing CM/ECF account using the following instructions:

- 1. Make sure to log out of PACER completely and close your browser. Contract court reporters should proceed to step 4.
- 2. Open your browser and access the <u>Toggle Utility</u>.
- 3. Select **PACER User** as your current settings.

| Access CM/ECF as a:                            |
|------------------------------------------------|
| Court User                                     |
| PACER User                                     |
| Current settings: PACER User - CSO ID required |

As an official court employed court reporter, you will likely be connected to the court's network, therefore using the toggle utility is required each time you electronically file. Saving the toggle utility URL as a bookmark is recommended for future use. This is **not** required for contract court reporters outside of the DCN.

4. Using a new tab in the same browser, access <u>PACER</u>, then select Court Links → Third Circuit – NextGen.

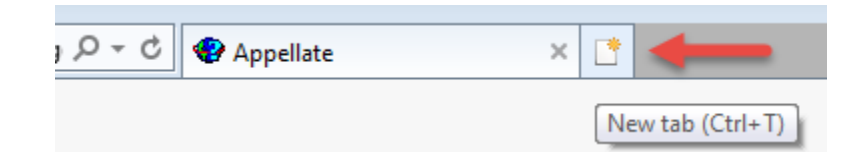

- 5. Select CM/ECF Document Filing System link.
- 6. Log in with your upgraded PACER account credentials.
- 7. Select Link my filer account to my PACER account.<sup>1</sup>

<sup>&</sup>lt;sup>1</sup> Search for case information is for only PACER searching. Request permission to file is used for only those who do not have an existing Third Circuit CM/ECF public filer account.

| Attention                                                                                                    |                                                         |
|----------------------------------------------------------------------------------------------------|---------------------------------------------------------|
| You logged in to the CM/ECF Document Filing System wit privileges. Please choose one of the following options to | h a PACER account that does not have e-filing continue. |
| If you have a CM/ECF account to file in this court:                                                              | Link my filer account to my PACER account               |
| If you only view case information (you will not be able to file):                                                | Search for case information                             |
| If you are a new filer in this court:<br>Logout                                                                  | Request permission to file                              |

8. Enter your existing Third Circuit CM/ECF login and password and click Submit.

| Link my filer account to my PACER account                                                                                                    |  |  |  |  |  |  |  |  |
|----------------------------------------------------------------------------------------------------|--|--|--|--|--|--|--|--|
| This utility links your PACER account with your e-filer account in this court.                                                                                                    |  |  |  |  |  |  |  |  |
| If you use CM/ECF for PACER only, no action is necessary. Click Cancel.                                                                                                    |  |  |  |  |  |  |  |  |
| If you had a CM/ECF e-filing account in this court before the court converted to NextGen CM/ECF, enter your old CM/ECF login and password below and click Submit. You will see a pop-up to confirm that you want to link your PACER account to your old CM/ECF e-filing account. Click OK to link the accounts (or click Cancel if the names don't match). |  |  |  |  |  |  |  |  |
| CM/ECF Login pubuser CM/ECF Password  CM/ECF Password  Clear Cancel                                                                                                    |  |  |  |  |  |  |  |  |
| Forgot login<br>Forgot password<br>More about Upgraded PACER account                                                                                                    |  |  |  |  |  |  |  |  |

9. Review and confirm the two accounts that should be linked by clicking **OK**.

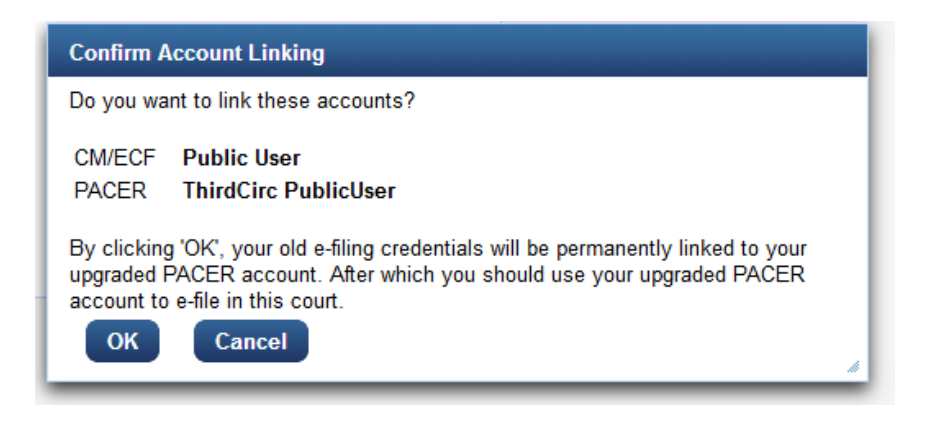

10. You will be directed to the Third Circuit NextGen CM/ECF home page. Review this <u>video</u> for an introduction to Appellate NextGen CM/ECF.

| CMmecf | Filing | Reports - | Utilities 🔻 | Help | Getting Started          | Log Out                                                        |
|--------|--------|-----------|-------------|------|--------------------------|----------------------------------------------------------------|
|        |        |           |             |      |                          | THE OF THE DIVISION                                            |
|        |        |           |             |      |                          | THE STATES                                                     |
|        |        |           |             |      | U.S.<br>Official Attorne | Court of Appeals CM/ECF<br>/ Electronic Document Filing System |

## New Court Reporter PACER Account

1. Log in to <u>www.pacer.uscourts.gov</u> and select **Register**, then **Non-Attorney Filers**.

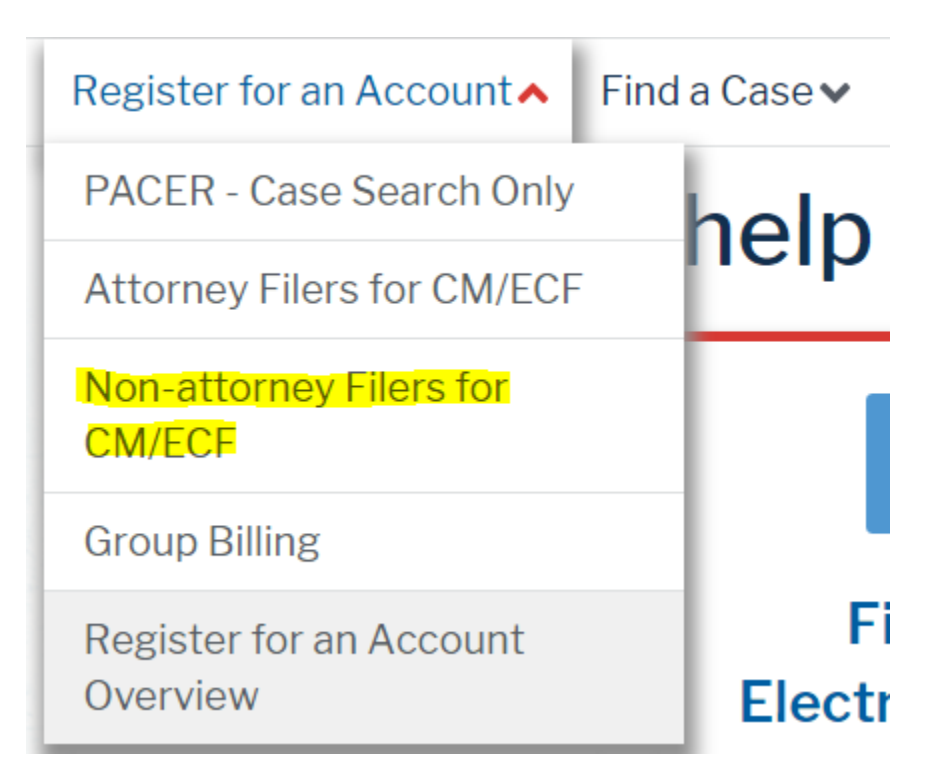

2. Scroll to the bottom of the screen and select the **Register for a PACER account** button.

## **Register for a PACER account**

3. Complete Non-Attorney E-File Registration. NON-ATTORNEY E-FILE REGISTRATION

| Account Information    |                          |
|------------------------|--------------------------|
| * Required Information |                          |
| Prefix                 | Select Prefix            |
| First Name *           |                          |
| Middle Name            |                          |
| Last Name *            |                          |
| Generation             | Select Generation        |
| Suffix                 | Select Suffix            |
| Date of Pirth t        |                          |
|                        |                          |
| Firm/Office            |                          |
| Unit/Department        |                          |
| Address *              |                          |
|                        |                          |
|                        |                          |
| Room/Suite             |                          |
| City *                 |                          |
| State *                | Select State             |
|                        |                          |
| Zip/Postal Code *      |                          |
| Country *              | United States of America |
| Drimon: Phone t        |                          |
| Finally Flione         |                          |

4. Select Individual as the User Type.

| ٩                                                                              |   |
|--------------------------------------------------------------------------------|---|
| OTHER COMMERCIAL ACCOUNT                                                       | * |
| ******************** Government Accounts ************************************  |   |
| FEDERAL GOVERNMENT                                                             |   |
| FEDERAL JUDICIARY                                                              |   |
| STATE OR LOCAL GOVERNMENT                                                      |   |
| ********************* Individual Accounts ************************************ |   |
|                                                                                | Ξ |
| STUDENT                                                                        | Ļ |
| ۰ III ۲                                                                        |   |

If you select **Government Account -- Federal Judiciary**, you will receive the following message. Contact PACER to verify your eligibility for a government account.

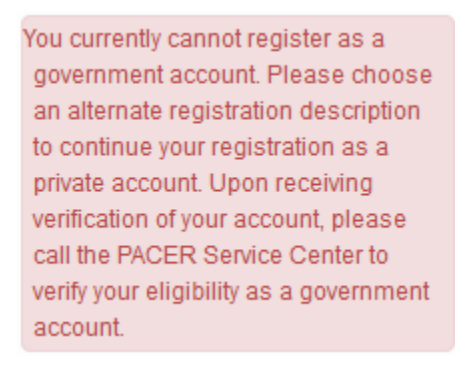

5. Create a User Name, Password and answer two Security Questions.

#### NON-ATTORNEY E-FILE REGISTRATION

| User Information       |                          |
|------------------------|--------------------------|
| * Required Information |                          |
| Generate Username      | Check Username Available |
| Username *             |                          |
|                        |                          |
| Password *             |                          |
| Confirm Password *     |                          |
|                        |                          |
|                        |                          |
| Security Question 1 *  | Select a Question        |
| Security Answer 1 *    |                          |
| Security Question 2 *  | Select a Question        |
| Security Answer 2 *    |                          |
|                        |                          |
|                        | Next Back Reset Cancel   |

6. You should bypass **Payment Information** by selecting **Next**.

#### NON-ATTORNEY E-FILE REGISTRATION

| Payment Information                                                                                                    |                                                                                                    |                                                                                                    |                                                                                               |                                                                                       |                                                                                             |
|----------------------------------------------------------------------------------------------------|----------------------------------------------------------------------------------------------------|----------------------------------------------------------------------------------------------------|-----------------------------------------------------------------------------------------------|---------------------------------------------------------------------------------------|---------------------------------------------------------------------------------------------|
| There is no registration fee. Hi<br>PACER. All registered users v                                                                                                    | owever, the Judicial<br>vill be charged as fo                                                                                                  | Conference of the<br>illows:                                                                                                    | United States has                                                                             | established a fee fo                                                                  | or access to information in                                                                 |
| <ul> <li>Use of PACER systems will<br/>that are more than 30 page<br/>search returns, reports that</li> <li>Audio files of court hearing</li> <li>Judicial opinions accessed</li> <li>If your usage does not exce</li> </ul> | II generate a \$.10 pe<br>s (e.g., docket repoi<br>t are not case speci<br>s retrieved via PACt<br>via PACER will not<br>ed \$15 in a quarter, | er-page charge an<br>ts, creditor listing<br>fic, lists of cases, (<br>ER will generate a<br>generate a charge<br>fees are walved. | d is capped at \$3.00<br>s, and claims regis<br>or transcripts.<br>\$2.40 per-file char<br>s. | ) for single docum<br>ter). NOTE: The \$<br>ge.                                       | ents and case-specific reports<br>3.00 cap does not apply to                                |
| Providing a credit card is op<br>information on this screen. For<br>registration charge; however, t<br>providing credit card information                                                                                     | otional. If you would<br>Instant access to R<br>the credit card will b<br>on, you will receive a                                               | like to register wit<br>ACER, we will valive<br>charged quarter<br>an activation code b                                            | hout providing a cr<br>date the credit card<br>ly for any fees incur<br>y U.S. mail in 7-10   | edit card, click Nex<br>Information you pr<br>rred. If you submit y<br>business days. | t below without entering any<br>ovide here. There is no<br>our registration request without |
| Credit card data is optional i                                                                                                    | nere. However, if you                                                                                                    | u do províde a cred                                                                                                    | It card, the marked                                                                           | fields below are re                                                                   | quired.                                                                                     |
| Account Holder Name *                                                                                                    |                                                                                                    |                                                                                                    |                                                                                               | 1                                                                                     |                                                                                             |
| Card Type *                                                                                                    | Select Card Typ                                                                                                    | e 🔹                                                                                                    |                                                                                               |                                                                                       |                                                                                             |
| Account Number *                                                                                                    |                                                                                                    |                                                                                                    |                                                                                               | 1                                                                                     |                                                                                             |
| Card Expiration Date *                                                                                                    | 01 👻                                                                                                    | / 2018                                                                                                    | •                                                                                             |                                                                                       |                                                                                             |
| Use billing address                                                                                                    |                                                                                                    |                                                                                                    |                                                                                               |                                                                                       |                                                                                             |
| Address *                                                                                                    |                                                                                                    |                                                                                                    |                                                                                               | 1                                                                                     |                                                                                             |
|                                                                                                    |                                                                                                    |                                                                                                    |                                                                                               | Ĩ                                                                                     |                                                                                             |
| City •                                                                                                    |                                                                                                    |                                                                                                    |                                                                                               | Ĩ                                                                                     |                                                                                             |
| State *                                                                                                    | Select State                                                                                                    |                                                                                                    |                                                                                               |                                                                                       |                                                                                             |
| Zip/Postal Code *                                                                                                    |                                                                                                    |                                                                                                    |                                                                                               |                                                                                       |                                                                                             |
| Country *                                                                                                    | United States of                                                                                                    | America                                                                                                    |                                                                                               |                                                                                       |                                                                                             |
| I authorize the PACER                                                                                                    | 8 Service Center to                                                                                                    | o charge the abo                                                                                                    | ve credit card one                                                                            | e a quarter for a                                                                     | ny PACER fees due. *                                                                        |
| Note: VVe protect the securi<br>encrypts information you su                                                                                                    | ty of your information.<br>Dmit.                                                                                                    | tion during trans                                                                                                    | mission using Se                                                                              | cure Sockets Lay                                                                      | er (\$\$L) software, which                                                                  |
|                                                                                                    | Next                                                                                                    | Back                                                                                                    | Reset                                                                                         | Cancel                                                                                |                                                                                             |

7. Review the **Acknowledgement of Policy and Procedures** and place a check mark indicating you have done so and click **Submit**.

#### NON-ATTORNEY E-FILE REGISTRATION

|   | Acknowledgment of Policies and Procedures                                                                                                    |            |
|---|----------------------------------------------------------------------------------------------------|------------|
|   | There is no registration fee. However, the Judicial Conference of the United States has established a fee for<br>access to information in PACER. All registered users will be charged as follows:                                                                                                    | -          |
|   | <ul> <li>Use of the PACER system will generate a \$.10 per-page charge.</li> <li>Audio files of court hearings retrieved via PACER will generate a \$2.40 per-file charge.</li> </ul>                                                                                                    |            |
|   | Acknowledgment of Policies and Procedures<br>I understand that:                                                                                                    |            |
|   | <ul> <li>There is a charge for accessing information in PACER. See the Fee Information section above. PACER provides electronic access to case information in U.S. federal courts. By registering for a PACER account, I assume responsibility for all fees incurred through the usage of this account.</li> </ul> |            |
|   | <ul> <li>Certain accounts may be designated, under Judicial Conference policy, as exempt from fees. If my account is exempt from the fee, it is my responsibility to use the account only within the scope of the fee exemption</li> </ul>                                                                         |            |
|   | <ul> <li>I must alert the PACER Service Center to any errors in billing within 90 days of the date of the bill.</li> <li>The per-page charge applies to the number of pages that result from any search, regardless of the number</li> </ul>                                                                       |            |
| 9 | Click here to download a printable version of the Policies and Procedures                                                                                                    |            |
|   | Required Information                                                                                                    |            |
|   | Click here to acknowledge you have read and understand the policies and procedures listed above.*                                                                                                    |            |
| I | f you did not complete the CREDIT CARD INFORMATION, you will receive instructions at the address entered on<br>personal information page with your activation code by US Mail in 7-10 business days. If you have any questions,                                                                                    | the<br>cal |
| t | he PACER Service Center at (800) 676-6856.                                                                                                    |            |
|   | Submit Back Back Canad                                                                                                    |            |

8. You have successfully created your PACER account. Proceed to register as an electronic filer by clicking **Continue**.

#### NON-ATTORNEY E-FILE REGISTRATION

| CLICK CONTINUE TO COMPLETE                                                                                                    | E THE NON-AT                             | TORNEY E-FILE REGISTRATION.                                                                                   |
|----------------------------------------------------------------------------------------------------|------------------------------------------|----------------------------------------------------------------------------------------------------|
| Your PACER account has been created. Now you may re-<br>register to e-file at any time through the <b>Manage My Acco</b><br>website. | gister to e-file by<br>ount link located | clicking the <b>Continue</b> button below. You may also in the upper right corner of the PACER Service Center |
|                                                                                                    | Continue                                 |                                                                                                    |

9. Enter **Filer Information** by selecting U.S. Appellate Courts from the **Court Type** drop-down; U.S. Court Of Appeals, Third Circuit – NextGen from the **Court** drop-down; Court Reporter from the **Role in Court** drop-down.

| Filer Informatio                                                                                                    | n                                                                                                    |  |  |  |  |
|----------------------------------------------------------------------------------------------------|----------------------------------------------------------------------------------------------------|--|--|--|--|
| Please note that not all courts accept non-attorney filers and some accept only specific types of non-attorney filers. If the selected court does not allow a specific type of non-attorney filer, you will not be able to register for filing privileges at that court. |                                                                                                    |  |  |  |  |
| * Required Infor                                                                                                    | mation                                                                                                    |  |  |  |  |
| Court Type *                                                                                                    | U.S. Appellate Courts                                                                                                    |  |  |  |  |
| Before                                                                                                    | e continuing, view the local Policies and Procedures on Electronic Filing for the selected court                                                                                                    |  |  |  |  |
|                                                                                                    | The Third Circuit Court of Appeals requires attorneys to file all documents<br>electronically beginning December 15, 2008. Attorneys must register with the<br>PACER Service Center as a Filing User. The PACER Service Center notifies the<br>clerk's office, which will check that the attorney is admitted to the bar of the<br>court and will then approve the registration. This process can take a few days. |  |  |  |  |
| Role in Court *                                                                                                    | Court Reporter                                                                                                    |  |  |  |  |

10. Next steps can be found in <u>here</u>.

## New Electronic Filer Request

1. Select Manage My Account from PACER's website.

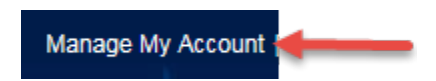

2. Enter the credentials for your upgraded PACER account.

#### MANAGE MY ACCOUNT

Enter your PACER credentials to update personal information, register to e-file, make an online payment, or to perform other account maintenance functions.

| Login                                                                         |                                                                                                    |  |
|-------------------------------------------------------------------------------|----------------------------------------------------------------------------------------------------|--|
| * Required Information                                                        |                                                                                                    |  |
| Username *                                                                    | 3CircPubUser                                                                                                    |  |
| Password *                                                                    | •••••                                                                                                    |  |
|                                                                               | Login Clear Cancel                                                                                                    |  |
| Nee                                                                           | ad an Account?   Forgot Your Password?   Forgot Username?                                                                                           |  |
| NOTICE: This is a restric<br>prohibited and subject t<br>attempts are logged. | cted government website for official PACER use only. Unauthorized entry is o prosecution under Title 18 of the U.S. Code. All activities and access |  |

3. Under the Maintenance tab select Non-Attorney E-File Registration.

| Settings | Maintenance         | Payments | Usage |                                           |
|----------|---------------------|----------|-------|-------------------------------------------|
| Update   | Personal Informatio | <u>n</u> |       | Attorney Admissions / E-File Registration |
| Update   | Address Informatio  | D        |       | Non-Attorney E-File Registration          |

- 4. Select the following from the **Filer Information** section:
  - A. Court Type: U.S. Appellate Courts
  - B. Court: U.S. Court Of Appeals, Third Circuit NextGen
  - C. Role in Court: Court Reporter

| Filer Informatio                                  | n                                                                                                    |
|---------------------------------------------------|----------------------------------------------------------------------------------------------------|
| Please note<br>filers. If the s<br>filing privile | that not all courts accept non-attorney filers and some accept only specific types of non-attorney<br>selected court does not allow a specific type of non-attorney filer, you will not be able to register for<br>ges at that court.                                                                                                    |
| * Required Infor                                  | mation                                                                                                    |
| Court Type *                                      | U.S. Appellate Courts                                                                                                    |
| Court *                                           | U.S. Court Of Appeals, Third Circuit - Nexto                                                                                                    |
| Before                                            | continuing, view the local Policies and Procedures on Electronic Filing for the selected court                                                                                                    |
|                                                   | The Third Circuit Court of Appeals requires attorneys to file all documents<br>electronically beginning December 15, 2008. Attorneys must register with the<br>PACER Service Center as a Filing User. The PACER Service Center notifies the<br>clerk's office, which will check that the attorney is admitted to the bar of the<br>court and will then approve the registration. This process can take a few days. |
| Role in Court *                                   | Court Reporter                                                                                                    |

- 5. Complete all subsequent information e.g. personal and address information, etc.
- 6. Place a checkmark indicating you have reviewed and agree to all terms and requirements.
- 7. Click Submit

Click here to download a printable version of the Non-Attorney E-filing Terms and Conditions

- Click here to acknowledge that you have read and agree to the terms and conditions above, and this constitutes your signature for registration. \*
- Click here to acknowledge that you have read and agree to the local requirements for the court in which you are registering. <u>Click here to view local Court Policies and Procedures</u>. \*
- 8. A Confirmation Page will display when completed.

| Confirmation Page                                                                                                    |
|----------------------------------------------------------------------------------------------------|
| THANK YOU FOR REGISTERING!                                                                                                    |
| Your request has been forwarded to the court. You will receive an email when the registration has been processed. To check the status of your request, log in to Manage My Account and select the E-File Registration/Maintenance History from the Maintenance Tab. |
| Done                                                                                                    |

Within 48-hours you should receive an email from our court after reviewing and processing your request.

## **Event and Relief Dictionary**

# **Event Category:** Court Reporter Documents **Event Descriptions**

Court Reporter Motion Court Reporter Motion & Response Court Reporter Show Cause Response Court Reporter TPO Completed Court Reporter TPO Not Paid Court Reporter TPO Paid

**Relief Category:** Court Reporter **Relief Descriptions** 

Court Reporter Request that the reduction in fee be waived Extension of Time Out of Time